# **Creating and Archiving Deeds**

| Owner   | EIS Business Systems |
|---------|----------------------|
| Version | 1.0                  |
| Date    | 10 July 2018         |

## **Revision History (Document Control)**

| Version | Date       | Modified<br>by | Reviewed<br>by | Change Description/Summary                                                   |
|---------|------------|----------------|----------------|------------------------------------------------------------------------------|
| 0.1     | 1/03/2017  | KJ             |                | Initial document                                                             |
| 0.2     | 26/03/2018 | KJ             |                | Updated to reflect new deed attribute for 'Parcel ID'                        |
| 0.3     | 09/07/2018 | DAT            |                | Updated with technical information and correct delegated authority procedure |

#### **Glossary:**

Deed: This term is not used in New Zealand. In K2 this refers to a parcel of land.

Tenure: This is ownership.

**Deed Description**: This term is not used in New Zealand. This is the appellation (the name of the parcel). **Certificate of Title**: The term 'title' refers to the CFR (Computer Freehold Register).

**Parcel ID**: This number is the parcels unique identifier that allows us to geo locate the parcel.

Parcel: Refers to a specific area of land defined by survey.

Land Registration Documentation: When an area of land is created as a parcel it is first defined by survey and then receives an appellation and parcel ID, Collectively this is known as Land Registration Documentation'.

**LINZ**: Land Information **New Z**ealand are responsible for all land registration in New Zealand. **Gazette**: When land is acquired or disposed of this is recorded in the New Zealand Gazette. We record this by noting the year and page the legalisation was published on.

### **Purpose:**

This process is for creating deeds. Only the **Team Administrator**, Infrastructure Delivery – Ownership and Occupancy can enter new Deeds.

### Scope:

Deeds can only be created by **Team Administrator**, **Infrastructure Delivery** – **Ownership and Occupancy**. Deeds can only be added or archived if approved by the correct delegated authority. Deeds can only be entered after the parcel has all relevant land registration documents assigned by LINZ (i.e. appellation, survey and parcel ID identifiers).

Deeds should only be created or archived when:

- 1. A new land parcel has been purchased by the Ministry (may require creation of a new dummy site)
- 2. Ministry owned land has been sold (may require creation of a new dummy site)
- 3. The Ministry has leased land
- 4. The Ministry cease's to lease land

## **Responsibilities and Accountabilities:**

| Who                       |               | Responsibility                                                                                                   |    |
|---------------------------|---------------|----------------------------------------------------------------------------------------------------|----|
| User                      | Log a reques  | st for a new Deed to: <a href="mailto:land.information@education.govt.nz">land.information@education.govt.nz</a> |    |
| Team Administrator        | Investigate a | and take action as appropriate                                                                                   |    |
| Frequency:<br>As required |               |                                                                                                    | 08 |
| Prerequisites:            |               | Č.                                                                                                    |    |
| What to Check             |               | Reason for Checking / Risks Involved                                                                             |    |

## Frequency:

#### ..... р.

| What to Check                                                                  | Reason for Checking / Risks Involved                                                                                                    |
|--------------------------------------------------------------------------------|----------------------------------------------------------------------------------------------------|
| I The delegated authority for acquisition and disposal has approved the action | <ul> <li>Authority to approve the acquisition and disposal of land is limited to only staff with delegated authority. Deeds can only be created or archived if approved by the correct delegated authority.</li> <li>Delegated Authority Schedules can be found here:<br/>http://intranet.moe.govt.nz/organisation/policies/delegations.policy/</li> <li>The Ministry cannot acquire land unless signed by Deputy Secretary EIS (Head of Education Infrastructure) or higher (financial delegation).</li> <li>The authority for a Board of Trustees to acquire land is subject to clause 33 of schedule six of the Education Act 1989 (statutory delegation).</li> <li>The authority for a Board of Trustees or the Ministry to 'dispose' of land is subject to section 71B of the Education Act 1989 (statutory delegation).</li> </ul> |
| 2 Land Registration Documentation                                              | <ul> <li>Before a parcel can be added it must:</li> <li>Be defined by survey</li> <li>Have an appellation</li> <li>Have a Parcel ID</li> <li>Be held in a CFR (the CRF must be held by HMQ for an education purpose for all acquisitions)</li> <li>Be legalised as Education (be held in CFR or Legalised as Education land for all disposals)</li> <li>* All land added or archived in K2 for acquisition and disposal of land must occur after sub-division if sub-division is planned.</li> </ul>                                                                                                    |
| 3 The site has the correct area before the deeds are added                     | K2 auto populates areas: so all sites areas must be correct before deeds are entered.                                                                                                    |

# **Process Steps:**

|                                         | VVIIO           |                                                                                                    |                                                                                                    | Action                                                                                                    |                                                                                                    |
|-----------------------------------------|-----------------|----------------------------------------------------------------------------------------------------|----------------------------------------------------------------------------------------------------|----------------------------------------------------------------------------------------------------|----------------------------------------------------------------------------------------------------|
| 1                                       | Helios<br>Admin | Search for the busine<br>created.<br><b>Note:</b> If new site with r<br>correct value before cre<br>increased before addin<br>To calculate the correct                                                                                                    | ess unit, and the<br>to existing deeds,<br>eating deeds. If no<br>g the new Deed.<br>t area for the site: | n navigate to sit<br>check that site ar<br>ew land being add<br>add all deed area                              | e which needs a new deed to be<br>ea is correct. If it is, then populate with<br>led to an existing site, site area needs to be<br>a's together (including any new deeds). The                                                                                                    |
|                                         | LL . P          | site area needs to be co                                                                                                    | prrect before the                                                                                         | addition of any ne                                                                                             | ew deeds).                                                                                                    |
|                                         | Admin           |                                                                                                    | Deed ty<br>Tenure<br>Plan Re<br>Cetifica<br>Designa                                                       | pe<br>ference<br>te of Title                                                                                   |                                                                                                    |
|                                         |                 | Declared Surplus       Gazette Page       Gazette Year       Umited Surplus       Parcel ID       Proprietor       Surplus Area   Fill in the required field                                                                                                    | elds;                                                                                                    |                                                                                                    |                                                                                                    |
|                                         |                 | Calared Surplus  Gazette Page  Gazette Page  Gazette Year  Limited Surplus  Parcel ID  Proprietor  Surplus Area  Fill in the required file  Field  Field Field  Field  Field  Field  Field  Field  Field  Field  Field  Field  Field Field Field Field Field Field Field Field Field Field Field Field Field Field Fi | elds;<br>Mandatory?                                                                                       | Input                                                                                                    | Notes                                                                                                    |
|                                         |                 | Declared Suplus         Gazette Page         Gazette Year         Limited Suplus         Parcel ID         Proprietor         Suplus Area    Field          Field         Deed Number                                                                                                    | elds;<br>Mandatory?                                                                                       |                                                                                                    | Notes This is automatic                                                                                                    |
|                                         | 5               | Declared Suplus         Gazette Page         Gazette Year         Umited Suplus         Parcel ID         Proprietor         Surplus Area    Field          Deed Number         Deed Description                                                                                                    | elds;<br>Mandatory?<br>Yes                                                                                | Input<br>Appellation                                                                                           | Notes Notes This is automatic Lot or Section as identified by survey i.e. Lot 1 DP 7002 or Section 2 SO 458678                                                                                                    |
|                                         | Sec             | Declared Surplus         Gazette Page         Gazette Year         Linted Surplus         Parcel ID         Parcel ID         Popretor         Surplus Area    Field        Deed Number    Deed Description        Tenure                                                                                                    | elds;<br>Mandatory?<br>Yes<br>Yes                                                                         | Input<br>Appellation<br>Select from<br>dropdown                                                                | <ul> <li>Notes</li> <li>This is automatic</li> <li>Lot or Section as identified by survey</li> <li>i.e. Lot 1 DP 7002 or Section 2 SO<br/>458678</li> <li>It is important to ensure Tenure is<br/>recorded correctly</li> </ul>                                                                                                    |
| ~~~~~~~~~~~~~~~~~~~~~~~~~~~~~~~~~~~~~~~ | sec             | Declared Suplus         Gazette Page         Gazette Year         Limited Suplus         Parcel ID         Parcel ID         Popeletor         Surplus Area    Field Deed Number Deed Description          Deed Description                                                                                                    | elds;<br>Mandatory?<br>Yes<br>Yes<br>No                                                                   | Input<br>Appellation<br>Select from<br>dropdown<br>N/A                                                         | <ul> <li>Notes</li> <li>This is automatic</li> <li>Lot or Section as identified by survey</li> <li>i.e. Lot 1 DP 7002 or Section 2 SO<br/>458678</li> <li>It is important to ensure Tenure is<br/>recorded correctly</li> <li>N/A</li> </ul>                                                                                                    |
| 22                                      | sec             | Declared Surplus         Gazette Page         Gazette Year         Linted Surplus         Parcel ID         Parcel ID         Proprietor         Surplus Area    Field        Deed Number       Deed Description    Tenure        Plan Reference       Certificate of Title                                                                                                    | elds;<br>Mandatory?<br>Yes<br>Yes<br>No<br>Yes                                                            | Input<br>Appellation<br>Select from<br>dropdown<br>N/A<br>CFR                                                  | Notes         This is automatic         Lot or Section as identified by survey         i.e. Lot 1 DP 7002 or Section 2 SO         458678         It is important to ensure Tenure is recorded correctly         N/A         Computer Freehold Register (CFR) Identifier:         i.e. NAS54A/987 or 45698                                                                                                    |
| 22                                      | sec             | Declared Surplus         Gazette Page         Gazette Year         Linted Surplus         Parcel ID         Popretor         Surplus Area    Field Deed Number Deed Description          Tenure         Plan Reference         Certificate of Title                                                                                                    | elds;<br>Mandatory?<br>Yes<br>Yes<br>No<br>Yes<br>No                                                      | Input         Appellation         Select from         dropdown         N/A         CFR         N/A             | <ul> <li>Notes</li> <li>This is automatic</li> <li>Lot or Section as identified by survey</li> <li>i.e. Lot 1 DP 7002 or Section 2 SO<br/>458678</li> <li>It is important to ensure Tenure is<br/>recorded correctly</li> <li>N/A</li> <li>Computer Freehold Register (CFR)<br/>Identifier:         <ul> <li>i.e. NAS54A/987 or 45698</li> <li>RMA designations are not managed<br/>by K2</li> </ul> </li> </ul> |
| 20                                      | sec             | Declared Surplus                                                                                                    | elds;<br>Mandatory?<br>Yes<br>Yes<br>No<br>Yes<br>No<br>Yes<br>No<br>No                                   | Input         Appellation         Select from         dropdown         N/A         CFR         N/A         N/A | <ul> <li>Notes</li> <li>This is automatic</li> <li>Lot or Section as identified by survey</li> <li>i.e. Lot 1 DP 7002 or Section 2 SO 458678</li> <li>It is important to ensure Tenure is recorded correctly</li> <li>N/A</li> <li>Computer Freehold Register (CFR) Identifier:         <ul> <li>i.e. NAS54A/987 or 45698</li> <li>RMA designations are not managed by K2</li> <li>N/A</li> </ul> </li> </ul>    |

# Standard Operating Procedure for Helios Administrator

| Step     | Who    | Action                                                     |                                  |                 |                                                                                                    |  |  |  |
|----------|--------|------------------------------------------------------------|----------------------------------|-----------------|----------------------------------------------------------------------------------------------------|--|--|--|
|          |        | Gazette Page                                               | No                               | Numeric         | Legalisation Reference                                                                                                    |  |  |  |
|          |        | Gazette Year                                               | No                               | Numeric         |                                                                                                    |  |  |  |
|          |        | Limited Surplus                                            | No                               | N/A             | N/A                                                                                                    |  |  |  |
|          |        | Parcel ID                                                  | No                               | Numeric         | It is important to ensure the Parcel<br>ID is recorded correctly                                                                               |  |  |  |
|          |        | Proprietor                                                 | No                               | Free text       | Identifies owner where land is not<br>Education land: i.e. if land is leased<br>by the Ministry the land owner is<br>recorded as 'proprietor'. |  |  |  |
|          |        | Surplus Area                                               | No                               | Decimal         | N/A                                                                                                    |  |  |  |
|          |        | Save when done                                             |                                  |                 | tion                                                                                                    |  |  |  |
| 3        | Helios | Save the deed and fill                                     | in the next w                    | indow.          | 20-                                                                                                    |  |  |  |
|          | Aumin  | Identify Location                                          |                                  |                 |                                                                                                    |  |  |  |
| 4        | Helios | Location Area 0.<br>Allocated Percentage<br>Allocated Area | 00 m <sup>2</sup><br> 100,0000 9 | OK Cance        | e                                                                                                    |  |  |  |
| 4        | Admin  | For the Location –<br>1. Select Business U                 | Jnit, highlight                  | the business un | it from the list and double click                                                                                                    |  |  |  |
| SC<br>SC |        |                                                            |                                  |                 |                                                                                                    |  |  |  |

# Standard Operating Procedure for Helios Administrator

|    | who |    |                                                                                                    |                                                                                                    | Action                                                                                                    |   |  |
|----|-----|----|----------------------------------------------------------------------------------------------------|----------------------------------------------------------------------------------------------------|----------------------------------------------------------------------------------------------------|---|--|
|    |     |    |                                                                                                    | Select loca                                                                                                    | tion                                                                                                    | × |  |
|    |     |    | Level selector (Navigate dow                                                                                                    | wn the location levels)                                                                                                    |                                                                                                    |   |  |
|    |     |    | Busines                                                                                                    | ss Unit                                                                                                    |                                                                                                    |   |  |
|    |     |    |                                                                                                    |                                                                                                    | Your current selection options :                                                                                                    |   |  |
|    |     |    | Buildings                                                                                                    | Sites                                                                                                    | Business Units                                                                                                    |   |  |
|    |     |    |                                                                                                    |                                                                                                    |                                                                                                    | ( |  |
|    |     |    | Sub                                                                                                    | 70000                                                                                                    |                                                                                                    |   |  |
|    |     |    | Blocks                                                                                                    | 20165                                                                                                    |                                                                                                    |   |  |
|    |     |    | Floors                                                                                                    |                                                                                                    |                                                                                                    |   |  |
|    |     |    |                                                                                                    |                                                                                                    |                                                                                                    |   |  |
|    |     |    |                                                                                                    |                                                                                                    |                                                                                                    |   |  |
|    |     |    | Rooms                                                                                                    |                                                                                                    |                                                                                                    |   |  |
|    |     |    | BusinessUnitNumber                                                                                                    | BusinessUnitName                                                                                                    | AlternativeName                                                                                                    |   |  |
|    |     |    | Click here to filter data                                                                                                    |                                                                                                    |                                                                                                    |   |  |
|    |     |    |                                                                                                    | Manukau Central Kindergarten                                                                                                    | +                                                                                                    |   |  |
|    |     |    |                                                                                                    | Manukorihi Intermediate                                                                                                    |                                                                                                    |   |  |
|    |     |    | <b>&gt;</b>                                                                                                    | Manukura                                                                                                    |                                                                                                    |   |  |
|    |     |    |                                                                                                    | Manunui School                                                                                                    |                                                                                                    |   |  |
|    |     |    |                                                                                                    | Manurewa Central School<br>Manurewa East School                                                                                                    |                                                                                                    |   |  |
|    |     |    |                                                                                                    | Manurewa High School                                                                                                    |                                                                                                    |   |  |
|    |     |    |                                                                                                    | -                                                                                                    |                                                                                                    | V |  |
|    |     |    |                                                                                                    |                                                                                                    |                                                                                                    |   |  |
|    |     | 5  | Selected                                                                                                    |                                                                                                    | ×O`                                                                                                    |   |  |
|    |     | 5  | Gelected                                                                                                    |                                                                                                    | ОК Сапсе                                                                                                    |   |  |
|    |     | 2  | Selected                                                                                                    |                                                                                                    | ОК Сапсе                                                                                                    |   |  |
|    |     | 2. | Selected Select Site, high                                                                                                    | nlight the site from th                                                                                                    | OK Cance                                                                                                    |   |  |
|    |     | 2. | Selected Select Site, high                                                                                                    | nlight the site from th                                                                                                    | OK Cance                                                                                                    |   |  |
|    |     | 2. | Selected Select Site, high                                                                                                    | nlight the site from the                                                                                                    | OK Cance<br>ne list and double click<br>cation                                                                                            |   |  |
|    |     | 2. | Selected Select Site, high                                                                                                    | nlight the site from th<br>Selectio<br>down the location levels)                                                                                                    | OK Cance                                                                                                    |   |  |
|    |     | 2. | Selected Select Site, high                                                                                                    | nlight the site from th<br>Select lo<br>down the location levels)<br>iness Unit                                                                                                    | OK Cance<br>ne list and double click<br>cation                                                                                            |   |  |
|    |     | 2. | Selected Select Site, high                                                                                                    | nlight the site from the<br>Select lo<br>down the location levels)<br>iness Unit                                                                                                    | OK Cance<br>The list and double click<br>cation<br>Your current selection options :<br>Business Units                                     |   |  |
|    |     | 2. | Selected Select Site, high                                                                                                    | nlight the site from th<br>Select lo<br>down the location levels)<br>iness Unit                                                                                                    | OK Cance<br>The list and double click<br>cation<br>Your current selection options :<br>Business Units<br>Sites                            |   |  |
|    |     | 2. | Selected Select Site, high                                                                                                    | nlight the site from th<br>Select lo<br>down the location levels)<br>iness Unit                                                                                                    | OK Cance<br>ne list and double click<br>cation<br>Your current selection options :<br>Business Units<br>Sites                             |   |  |
|    |     | 2. | Selected Select Site, high                                                                                                    | nlight the site from th<br>Select lo<br>down the location levels)<br>iness Unit                                                                                                    | OK Cance<br>ne list and double click<br>cation<br>Your current selection options :<br>Business Units<br>Sites                             |   |  |
|    |     | 2. | Selected Select Site, high                                                                                                    | nlight the site from the<br>Select to<br>down the location levels)<br>iness Unit<br>Sites<br>Zones                                                                                                    | OK Cance<br>ne list and double click<br>cation<br>Your current selection options :<br>Business Units<br>Sites                             |   |  |
|    |     | 2. | Selected Select Site, high                                                                                                    | nlight the site from th<br>Select lo<br>down the location levels)*<br>iness Unit<br>Sites                                                                                                    | OK Cance<br>ne list and double click<br>cation<br>Your current selection options :<br>Business Units<br>Sites                             |   |  |
|    |     | 2. | Selected Select Site, high                                                                                                    | nlight the site from the<br>Select to<br>down the location levels)<br>iness Unit<br>Sites<br>Zones                                                                                                    | OK Cance<br>ne list and double click<br>cation<br>Your current selection options :<br>Business Units<br>Sites                             |   |  |
|    |     | 2. | Selected Select Site, high                                                                                                    | nlight the site from the<br>Select lo<br>down the location levels)<br>iness Unit<br>Sites                                                                                                    | OK Cance<br>The list and double click<br>cation<br>Your current selection options :<br>Business Units<br>Sites                            |   |  |
|    |     | 2. | Selected Select Site, high                                                                                                    | hlight the site from the<br>Select lo<br>down the location levels)<br>iness Unit<br>Sites<br>2 Zones                                                                                                    | OK Cance<br>The list and double click<br>cation<br>Your current selection options :<br>Business Units<br>Sites<br>MeNetArea               |   |  |
|    |     | 2. | Selected Select Site, high Level selector (Navigate Buildings Buildings Buildings Roors Roors Roors Click here to filter da                                                                                                    | nlight the site from the<br>Select lo<br>down the location levels)<br>iness Unit<br>Sites<br>Jones<br>SiteDescription SiteArea Sites<br>ata                                                                                                    | OK Cance<br>The list and double click<br>cation<br>Your current selection options :<br>Business Units<br>Sites<br>HelvetArea              |   |  |
|    |     | 2. | Selected Select Site, high Level selector (Navigate Buildings Buildings Buil | nlight the site from the<br>Select to<br>down the location levels)<br>iness Unit<br>Sites<br>SiteDescription<br>stata                                                                                                    | OK Cance<br>ne list and double click<br>cation<br>Your current selection options :<br>Business Units<br>Sites<br>eNetAres<br>000<br>000   |   |  |
|    |     | 2. | Selected Select Site, high Level selector (Navigate Buildings Buildings Buil | siteDescription       SiteArea       SiteArea         SiteDescription       SiteArea       SiteArea         0       0.000       0.000                                                                                                    | OK Cance<br>The list and double click<br>cation<br>Your current selection options :<br>Business Units<br>Sites<br>MeNetArea               |   |  |
|    |     | 2. | Selected Select Site, high Level selector (Navigate Buildings Buildings Buil | siteDescription       SiteArea       Site         SiteDescription       SiteArea       Site         0.000       0.000       0.000                                                                                                    | OK Cance<br>ne list and double click<br>cation<br>Your current selection options :<br>Business Units<br>Sites<br>MeNetArea<br>000<br>000  |   |  |
|    | 2   | 2. | Selected Select Site, high Level selector (Navigate Buildings Buildings Buildings Buildings Blocks Floors Booms Circk here to filter da 100000 TEST                                                                                                    | hlight the site from the<br>Select for<br>down the location levels)<br>iness Unit<br>Sites<br>Zones<br>SiteDescription SiteAres Site<br>ata (A) (A)<br>0.000 (A)                                                                                                    | OK Cance<br>ne list and double click<br>cation<br>Your current selection options :<br>Business Units<br>Sites<br>MeNetArea<br>000<br>000  |   |  |
|    | 00  | 2. | Selected Select Site, high Level selector (Navigate Buildings Buildings Rooms Rooms Rooms Rooms SteName Citek here to filter da 100000 TEST                                                                                                    | hlight the site from the<br>Select for<br>down the location levels)<br>iness Unit<br>SiteS<br>Zones<br>SiteDescription SiteArea Site<br>ata A A A<br>28347.000 0.<br>0.000 0.                                                                                                    | OK Cance<br>ne list and double click<br>cation<br>Your current selection options :<br>Business Units<br>Sites<br>MeNetArea<br>000<br>000  |   |  |
|    | 0   | 2. | Selected Select Site, high Level selector (Navigate Buildings Buildings Buil | SiteDescription SiteArea Sitata                                                                                                    | OK Cance<br>ne list and double click<br>cation<br>Your current selection options :<br>Business Units<br>Sites<br>reNetArea<br>000<br>000  |   |  |
|    | ed  | 2. | Selected Select Site, high                                                                                                    | SiteDescription       SiteArea       SiteArea         28347.000       0.         0.000       0.                                                                                                    | OK Cance<br>ne list and double click<br>cation<br>Your current selection options :<br>Business Units<br>Sites<br>MeNetArea<br>000<br>000  |   |  |
| S. | 600 | 2. | Selected Select Site, high                                                                                                    | SiteDescription       SiteArea       SiteArea         SiteDescription       SiteArea       SiteArea         0.000       0.000       0.000                                                                                                    | OK Cance<br>ne list and double click<br>cation<br>Your current selection options :<br>Business Units<br>Sites<br>refletArea<br>000<br>000 |   |  |
| 0  |     | 2. | Selected Select Site, high                                                                                                    | hlight the site from the Select to down the location levels) and the location levels and the select to down the location levels and the select to down the location levels and the location levels and the location levels and the select to down the location levels and the select to down the location levels and the select to down the location levels and the select to down the location levels and the select to down the location levels and the select to down the select to down the location levels and the select to down the select to down the sele | OK Cance ne list and double click cation Your current selection options : Business Units Sites                                            |   |  |
| 0  | ec  | 2. | Selected Select Site, high                                                                                                    | siteDescription       SiteArea       Site         SiteDescription       SiteArea       Site         0.000       0.000       0.000                                                                                                    | OK Cance ne list and double click cation Your current selection options : Business Units Sites                                            |   |  |

## Standard Operating Procedure for Helios Administrator

| Creati | ng and M        | odifying Business Units                                                                                                    |
|--------|-----------------|----------------------------------------------------------------------------------------------------|
| Step   | Who             | Action                                                                                                    |
| 5      | Helios<br>Admin | If the site already exists ensure you have set the correct site area before populating the deed entry, the allocated percentage and allocated area will auto-populate. If the area doesn't auto populate then correctly add the area as m <sup>2</sup> in 'Allocated Area'. |
|        |                 | Enter the parcel area in m <sup>2</sup> in 'Allocated Area'.                                                                                                    |
|        |                 | Select Location                                                                                                    |
|        |                 | Location Manukura\100000 TEST                                                                                                    |
|        |                 | Location Area 100000.00 m <sup>2</sup>                                                                                                    |
|        |                 | Allocated Percentage 50.0 00 %                                                                                                    |
|        |                 | Allocated Area 50,000.00                                                                                                    |
|        |                 | OK Cancel                                                                                                    |
|        |                 | c.C                                                                                                    |

\*Add documentation to site under Documents

\*Add documentation to school summary under Documents

Documentation required (from Asset Register Acquisition Checklist):

- New Parcel ID
- Full Survey if Undertaken (i.e. all pages)
- Legalisation (i.e. copy of Gazettal declaring area surplus)
- CFR (Computer Freehold Register)
- Disposal/Acquisition Memo (signed)

Copy of Sale and Purchase Agreement (full)